# Primeiro acesso/recuperar sua Conta do Google Estudante

1. Acesse a página de login do Gmail pelo navegador

Acesse a página https://accounts.google.com/ pelo navegador celular ou PC para começar o procedimento de recuperação de senha.

## 2. Digite seu e-mail da Conta Google

Após inserir o e-mail toque em Avançar

OBS: No caso de Alunos, a matrícula seguida de @estudantes.ifpr.edu.br

#### Exemplo de conta:

| Nome da Conta    | Domínio                 |
|------------------|-------------------------|
| 20241CTX00943244 | @estudantes.ifpr.edu.br |

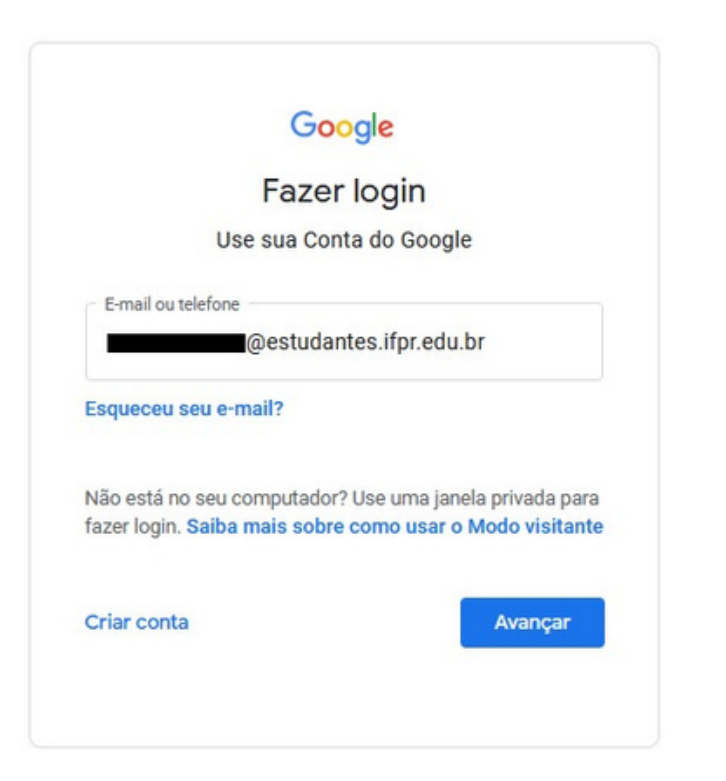

# 3. Toque em Esqueceu a senha?

|                     | @ifpr e | du br 🖌         |
|---------------------|---------|-----------------|
|                     | enpile  |                 |
| Digite sua senha —— |         |                 |
| Mostrar senha       |         |                 |
|                     |         | · · · · · · · · |
|                     |         |                 |

Um e-mail com o código de verificação acaba de ser enviado para o e-mail informado.

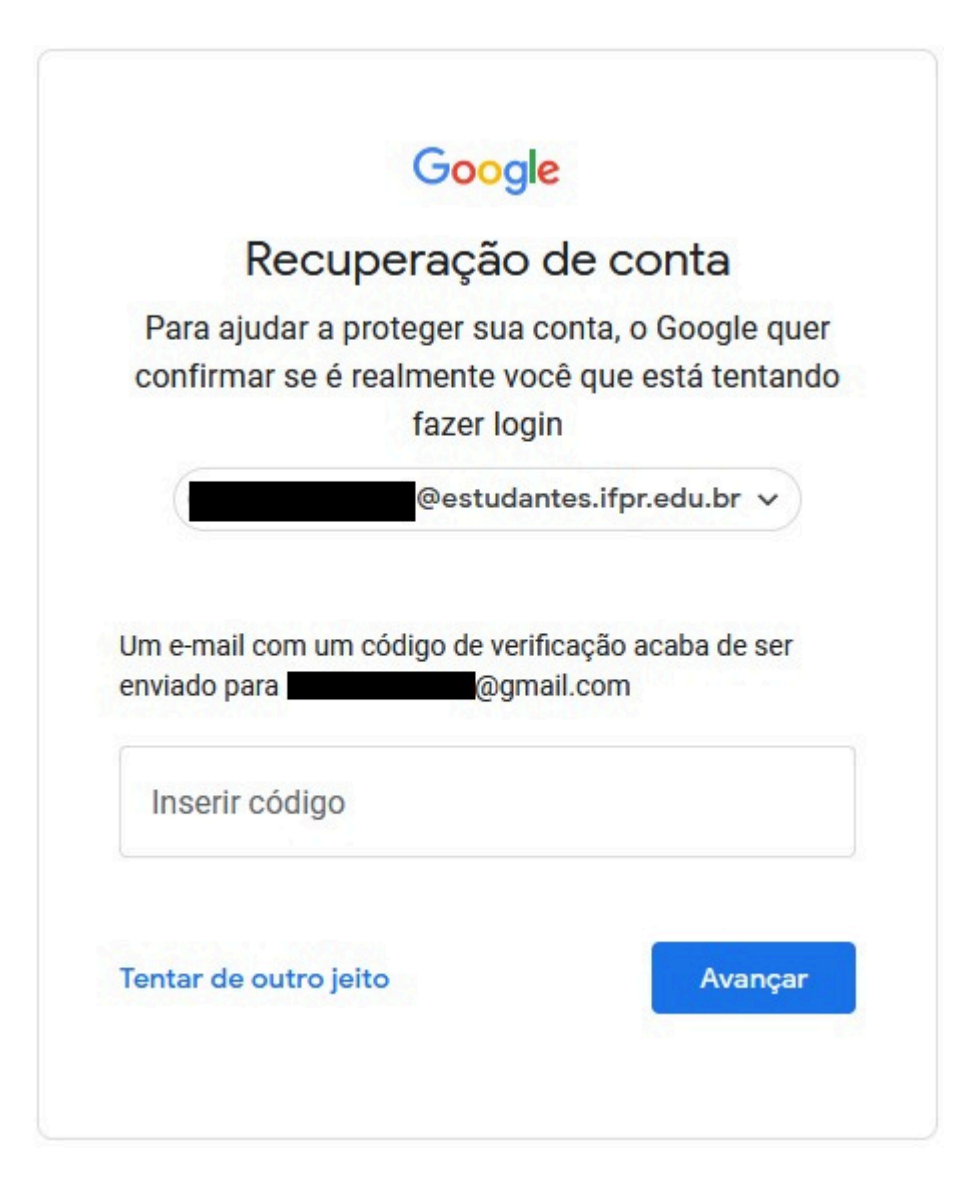

#### Bem-vindo à sua nova conta

Esta é sua nova conta do Google Workspace for Education:

@estudantes.ifpr.edu.br.

Ela é gerenciada pela sua escola, que:

- Escolhe quais serviços você pode acessar usando essa conta, como os apps Gmail, Documentos e Google Maps
- Gerencia os dados salvos na conta e pode escolher se você tem acesso a essas informações
- Pode conferir como você usa a conta, incluindo os e-mails enviados e os documentos criados
- · Pode consultar e mudar as configurações de privacidade e excluir sua conta

O Aviso de privacidade do Google Workspace for Education descreve mais detalhadamente quais informações coletamos e como elas são usadas.

Estes são os tipos de Serviços do Google que você pode acessar com sua conta:

 Serviços do Google Workspace. Os serviços principais incluem: Gmail, Agenda, Contatos, Drive, Documentos, Formulários, Grupos, Planilhas, Sites, Apresentações, Chat, Meet, Vault e outros.

Confira outras informações no Resumo dos serviços. Leia o Aviso de privacidade do Google Cloud para saber mais sobre sua privacidade ao usar esses recursos. O contrato da sua escola com o Google descreve como você pode usar esses serviços.

Os serviços principais do Google Workspace for Education não têm anúncios. Além disso, nenhuma das informações pessoais coletadas nos serviços principais é usada para fins publicitários. Outros serviços também podem ser disponibilizados de acordo com o contrato do Google Workspace da sua escola.

 Os serviços adicionais do Google Workspace incluem a Pesquisa Google, o Maps, o YouTube, entre outros.

A escola decide quais deles você pode usar com sua conta. Se você a utiliza para acessar serviços adicionais, o uso de cada um é explicado pelos respectivos termos, como os Termos de Serviço do Google, a Política de Privacidade do Google e quaisquer termos específicos do serviço. Se você acessar serviços de terceiros com sua conta, os termos e políticas definidos por eles serão válidos.

Alguns serviços adicionais mostram anúncios. Se você estiver usando essa nova conta @estudantes.ifpr.edu.br) em escolas de ensino fundamental e médio, não vamos mostrar anúncios personalizados, ou seja, as informações da sua conta ou de atividades anteriores não serão usadas para segmentar anúncios. No entanto, eles poderão ser veiculados com base em outras informações, como consultas de pesquisa, horário do dia ou conteúdo de uma página acessada.

Seu uso dos Serviços do Google com a conta @estudantes.ifpr.edu.br também é limitado pelas políticas internas da escola.

Você pode revisar e mudar suas configurações de privacidade em myaccount.google.com.

Peça ajuda a um funcionário da escola, familiar ou responsável para entender este aviso ou as informações dos links compartilhados acima.

Entendi

# 7. Após abrir o link para recuperação de senha, defina a nova senha para o Gmail

Defina uma nova senha para usar na sua Conta Google. A senha deve ter pelo menos oito caracteres. Após digitar a senha duas vezes, toque em

## Google

Alterar senha de @estudantes.ifpr.edu.br Saba mais sobre como escolher uma senha inteligente

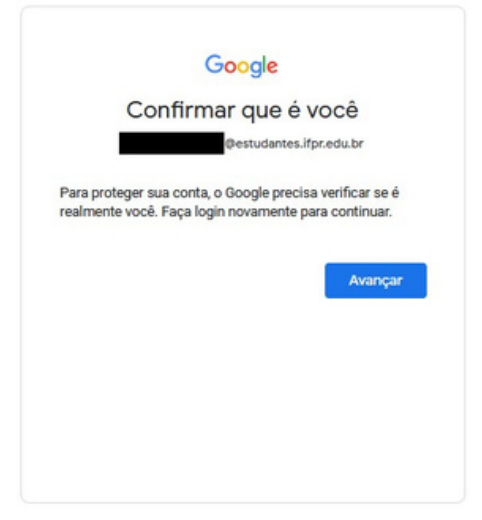

|   | Google                                                                                                    |   |
|---|----------------------------------------------------------------------------------------------------|---|
|   |                                                                                                    |   |
|   | @estudantes.ifpr.edu.br ><br>Para continuar, primeiro confirme sua identidade                                                                                       |   |
|   | Digite sua senha                                                                                                    |   |
|   | Mostrar senha                                                                                                    |   |
|   | Esqueceu a senha? Avançar                                                                                                    |   |
|   |                                                                                                    |   |
|   | Verificação de segurança   Nenhuma ação recomendada encontrada                                                                                                    |   |
| ⊘ | Verificação de segurança   Nenhuma ação recomendada encontrada   Seus dispositivos   Conectados                                                                     | ~ |
| • | Verificação de segurança   Nenhuma ação recomendada encontrada   Seus dispositivos   Conectados   Atividades de segurança recentes   Atividades dos últimos 28 dias | ~ |

Continuar

#### 4. Complete o captcha para confirmar que você não é um robô

O Google pode pedir para que você complete o desafio do captcha para confirmar que não é um robô. Essa etapa pode não aparecer para você.

## 5. Insira o código de recuperação recebido via e-mail ou telefone

Digite o código recebido no e-mail de recuperação cadastrado na conta para continuar com a recuperação da senha do Gmail.

#### Após login com sucesso:

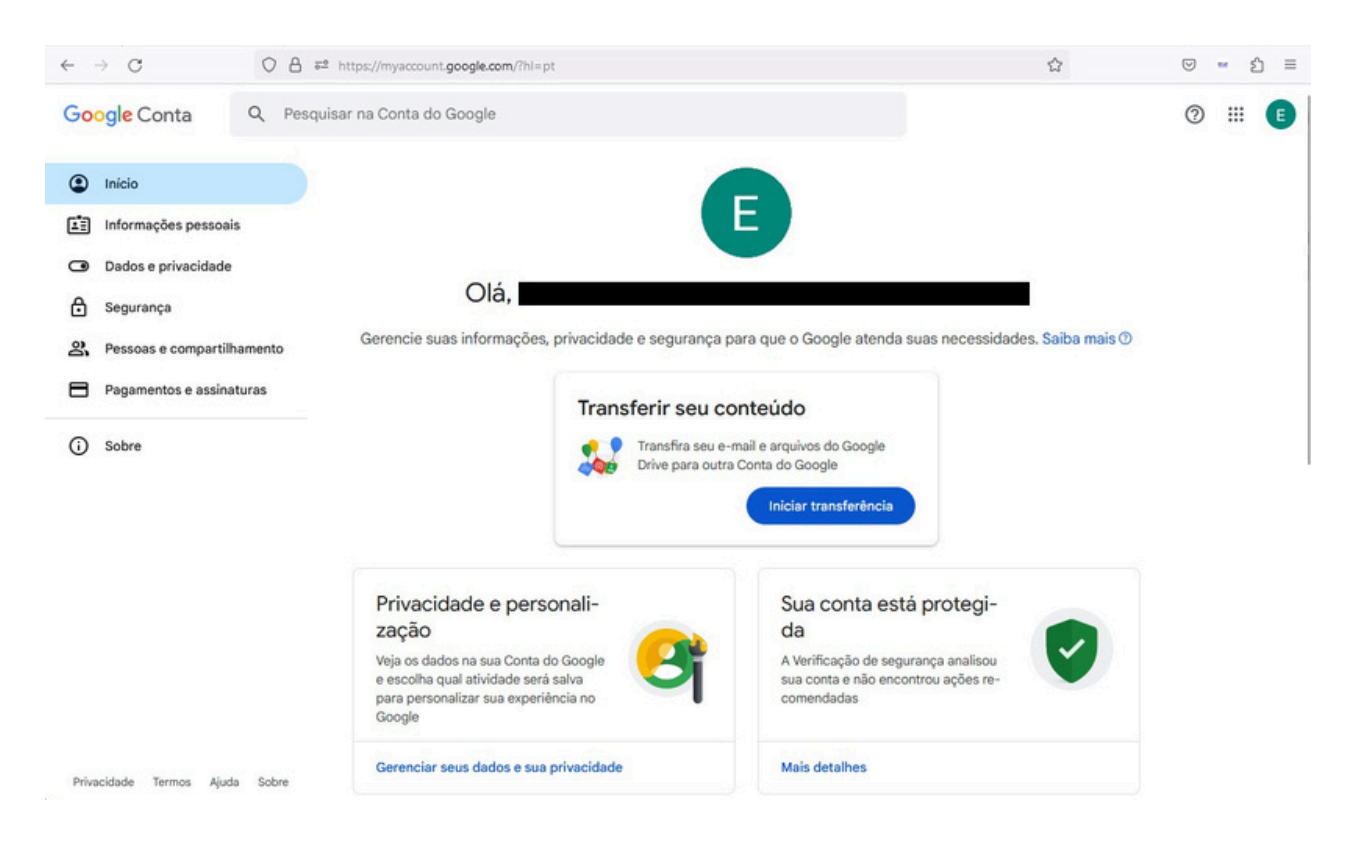

# Observação:

Se não tiver acesso ao e-mail pessoal cadastrado ou esteja incorreto, solicite a atualização na Secretaria Acadêmica do seu Campus e repita o processo após uma hora e meia da atualização no SUAP.